## <u>BeaconHouse School System – Transaction Flow for Payment via</u> <u>Allied Direct – Internet Banking</u>

Please follow the steps given below for payment of BeaconHouse fee through Allied Direct-Internet Banking:

- Visit <u>www.allied.direct.abl.com.pk/allied.direct/index.htm</u>
- Enter your Allied Direct login and press OK.
- Enter your Password and press Login. In case of a new user click on "Click Here to Register" and follow the registration steps.
- After successful login, click on Bill Payments tab and select "student fee" option from drop down menu of Billing Type:

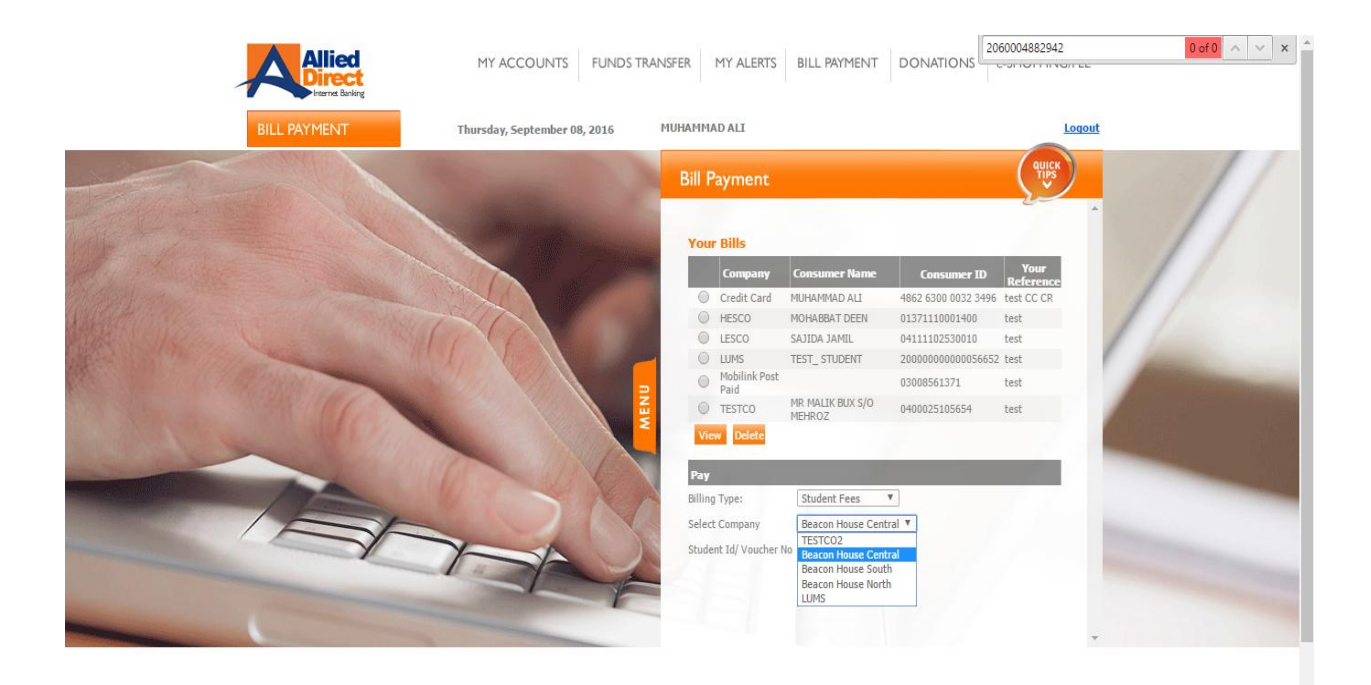

- Select "Beaconhouse" and enter Student ID or voucher number.
- Click on "Pay" tab:

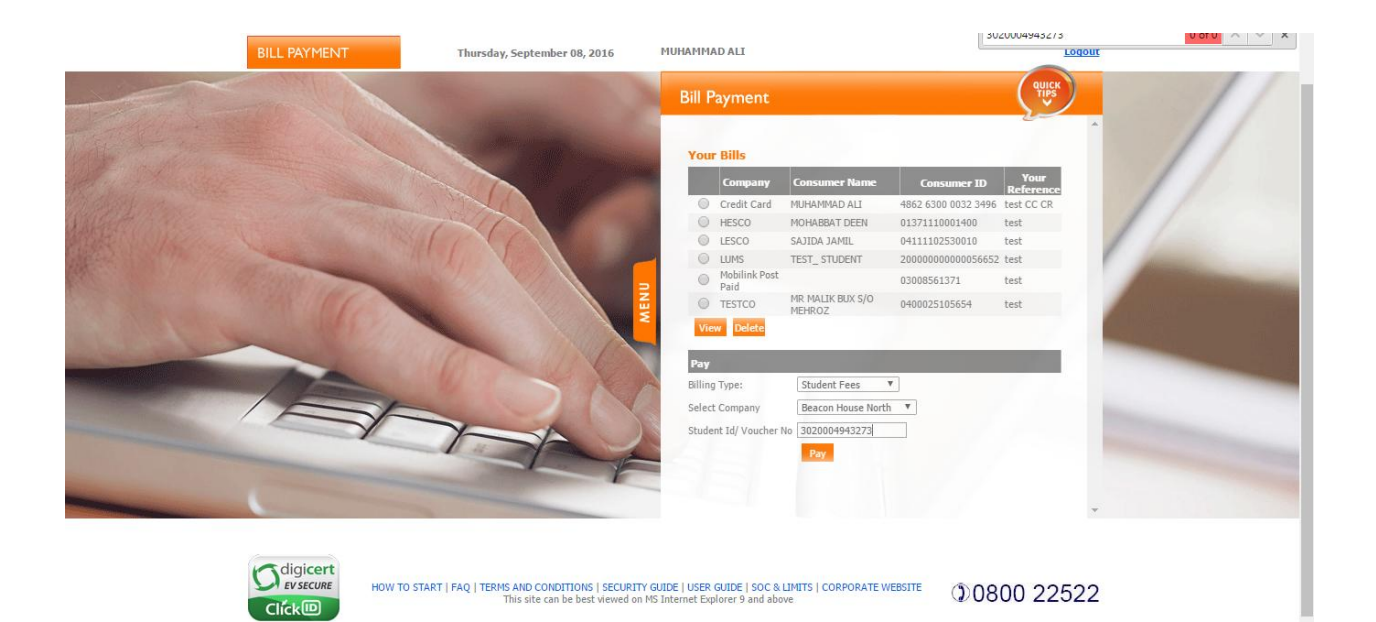

• Select the account through which you wish to pay the fee from:

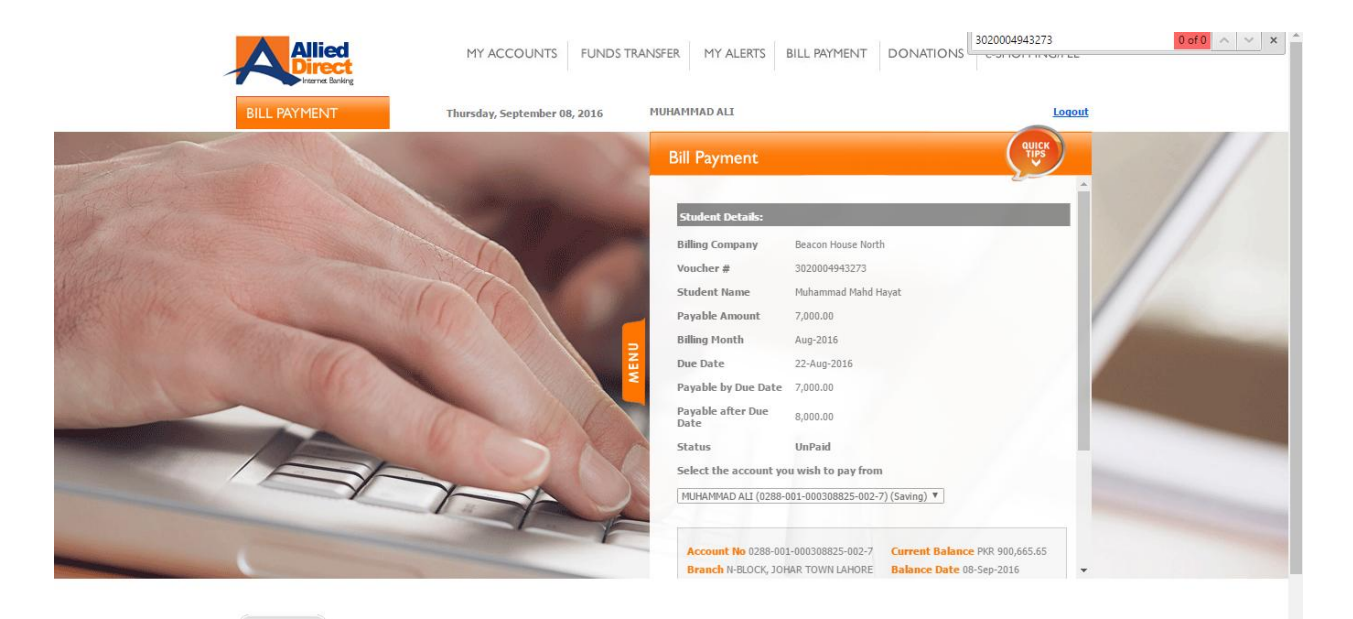

• Generate your Financial Pin:

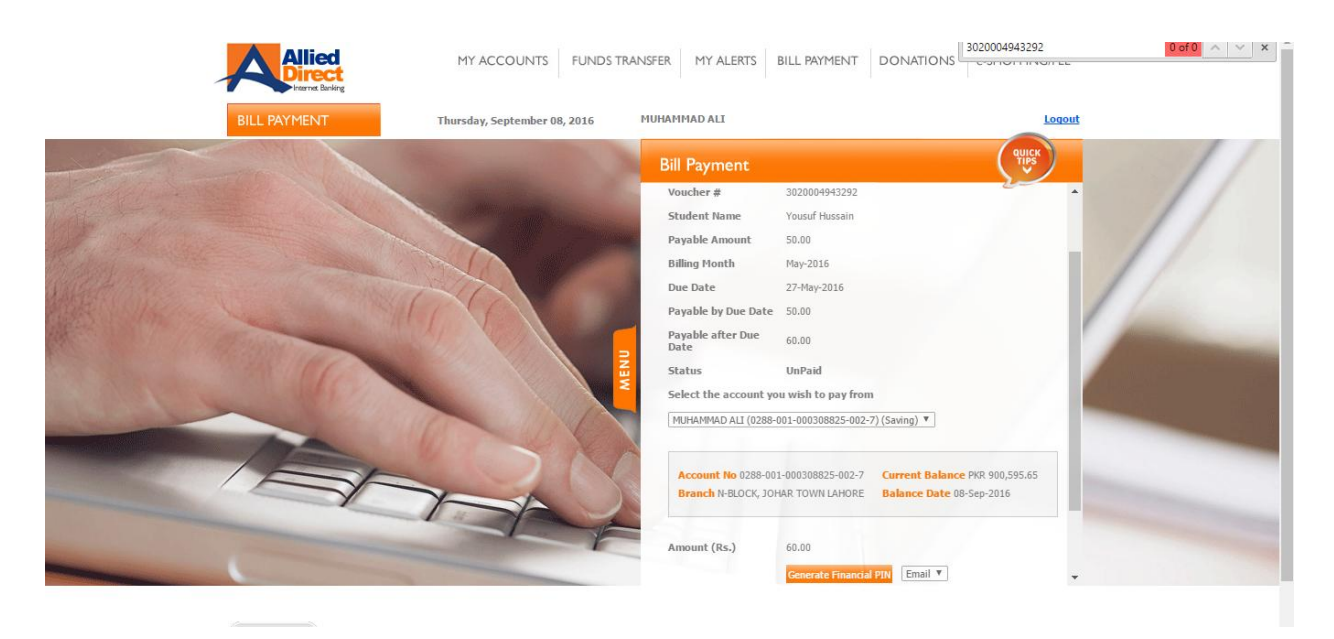

- Enter Financial Pin and Transaction Reference.
- Click on "Proceed":

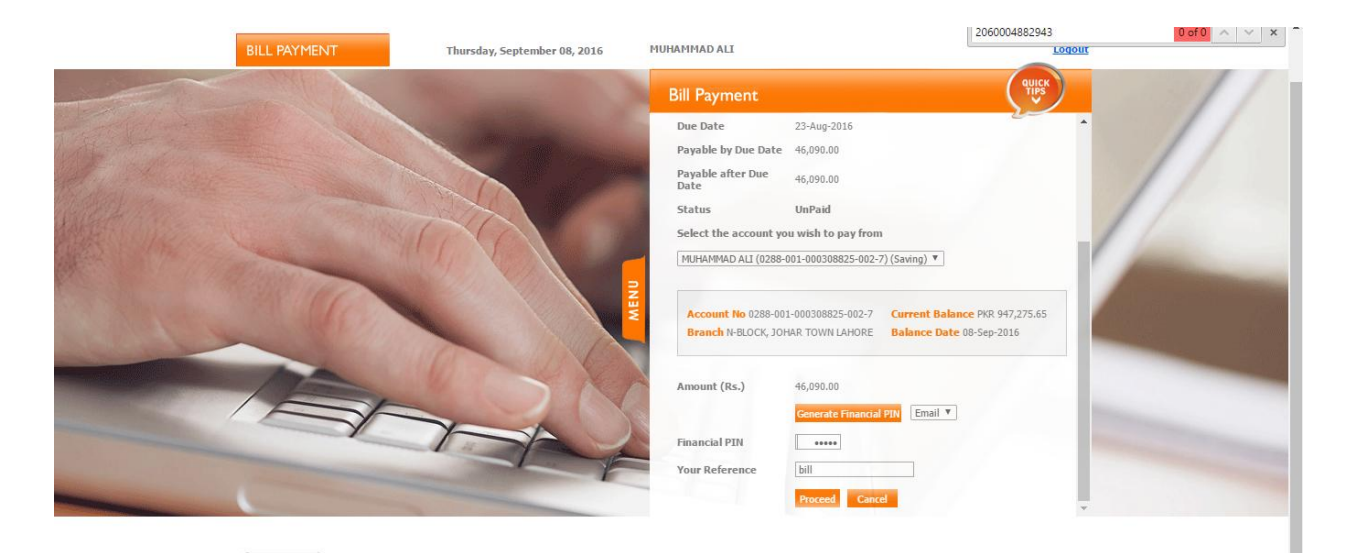

- Verify your Payment Details and press "Confirm":

• **Payment confirmation** screen will appear as successful and transaction Reference number will be provided for future correspondence:

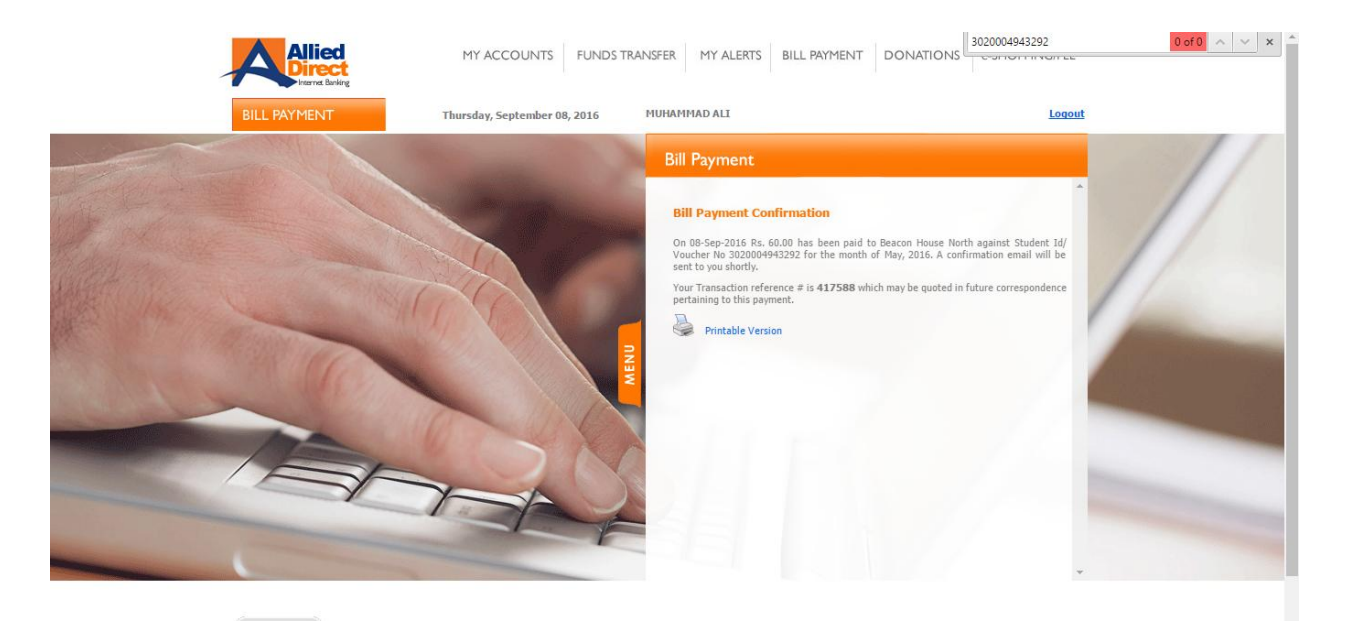